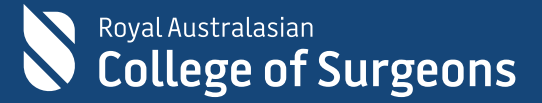

## **RACS B2C**

How to use your email address to register for a RACS account – User Guide

30 January 2024

Version 1.0

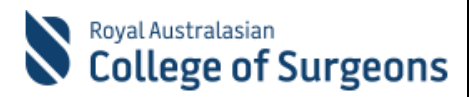

## **Steps to set register your account:**

- 1) From your browser, go to the URL <u>https://www.surgeons.org</u> and click the Sign In button in the top right corner.
- 2) On the login / sign in screen, do not enter any details, but click on "Sign Up" as shown next to the red arrow below.

| Royal Australasian<br>College of Surgeons                                                                                                    |
|----------------------------------------------------------------------------------------------------|
| Username                                                                                                    |
| Next                                                                                                    |
| Forgot username?                                                                                                    |
| Username for Active Fellows, SETs, SIMGs and Jdocs will be<br>firstname.lastname@my.surgeons.org and for others, it will<br>be your registered email address. |
| Effective 22 Aug. 2023, all users will be required to complete<br>a two-step verification process to access their account. Click<br>here to know more         |
| Don't have an account? Sign Up                                                                                                    |
| Disclaimer and Privacy conditions apply to all users of RACS                                                                                                  |

4) Your browser will display the account registration screen.

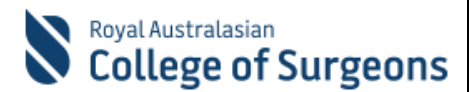

| Email Address        |                   |   | _ |        |  |
|----------------------|-------------------|---|---|--------|--|
| Send ve              | erification code  |   |   | 2      |  |
| New Password         |                   |   | _ |        |  |
| Confirm New Password | 1                 |   | _ |        |  |
| First Name           |                   |   | _ |        |  |
| Last name            |                   |   | _ |        |  |
| I agree to RACS term | ns and conditions | • |   | 4      |  |
|                      | Create            |   |   | 6<br>- |  |
|                      | Cancel            |   |   |        |  |

5) Enter your email address and **(1)** and click Send verification code **(2)**. A verification code will be sent to your email box. *Note it may take a few minutes for the email to be received. If you have not received an email, please check your junk mailbox in case the message was incorrectly classified.* Your email will look similar to the below:

| Thank you for verifying the email address test.account@test.org via the RACS website.            |
|--------------------------------------------------------------------------------------------------|
| Please enter the code 03/071 into the Verification Code field to continue the sign up            |
| process.                                                                                         |
| Should you have any questions or require assistance, please contact<br>service.desk@surgeons.org |
| Regards,                                                                                         |
| Royal Australasian College of Surgeons                                                           |

Royal Australasian College of Surgeons ACN 004 167 766 | NZCN 6235298 | © RACS 2019

RACS B2C Registration: How to register your account V1.0

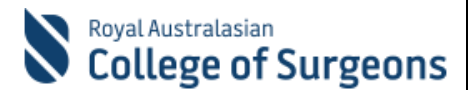

6) Enter the verification code from the email into the registration page as shown below and press verify code.

| Verification code | has been sent. Please copy it to the input<br>box below. | t |
|-------------------|----------------------------------------------------------|---|
|                   |                                                          |   |
| Verification Coc  | le                                                       | 4 |

- 7) Enter your user name and password details as indicated **(3)**. Note that a strong password is. Microsoft suggests the following password requirements:
  - Passwords must be at least eight characters long.
  - Passwords can have a maximum of 16 characters.
  - Passwords can't contain the user's account name or parts of the user's full name that exceed two consecutive characters.
  - Passwords must contain characters from three of the following four categories:
    - 1. Uppercase letters (A through Z)
    - 2. Lowercase letters (a through z)
    - 3. Digits (0 9)
    - 4. Special characters @ # \$ % ^ & \* \_ ! + = [ ] { } | \ : ' , . ? / ` ~ " ( ) ;
- 8) Click the box to agree to the RACS Terms and Conditions (4) and confirm that you are not a robot by completing the standard CAPTCHA test (5).
- 9) Finally, Click Create (6) to complete the process.

Once the account has been created RACS staff may then provide access to RACS systems on request. Please note that on first login you will be required to setup multi-factor authentication using your mobile.